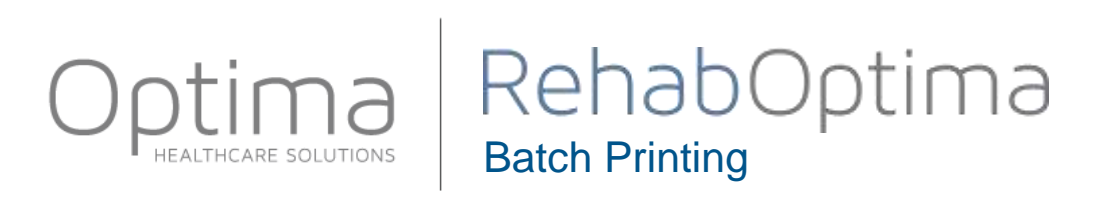

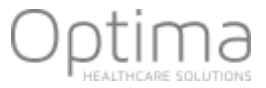

Batch Printing allows users to print multiple documents at a time based on a defined set of data.

To define a group of documents to print, perform the following;

- 1. Click on Activities
- 2. Select Batch Printing
- 3. Enter the Document Date Range (Document Key Date)
  - a. Date range for the document creation date
  - b. Default is today's date

Note that if searching for multiple patient documents, the from and thru dates are limited to a 30 day period.

#### Document Key Date

Filters based on the key date of documents. The key dates of each type of document are: Evaluation = Certification From Date Recertificatid = Certification From Date Progress Report = Period Thru Date Treatment Encounter Note = Date of Encounter Therapy Note = Date of Note Discharge Summary = Date of Discharge.

## 4. Enter the Start of Care

- a. Date range for the start of patient care
- 5. Select the Patient
  - a. The patient(s) to be printed
  - b. Limited to the patients that are in the site
  - c. Default is All
  - d. If more than one patient is selected, the date range for the report cannot exceed 30 days
- 6. Select the Care Providers
  - a. The care provider(s) to run the report for
  - b. Default is the logged in provider
- 7. Select the discipline
  - a. The discipline(s) that the report is going to be run for
  - b. Default is based on credentials and user rights

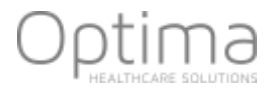

### 8. Select the Payer Type

a. The payer(s), default is All

## 9. Select the **Document Type**

- a. The document(s) that needs to be printed (Evaluations, Treatment Encounter Notes, Recertifications, etc.)
- b. Default is all that the user has rights to print

# 10. Select the Status

- a. Finalized the document has all the signatures, if E-Signatures is not activated the document is marked completed
- b. Not Finalized the document has not been e-signed or is not complete
- c. Default is Finalized

### 11. Click Search

| Search Criteria                                                                                                    | Ŧ                                 |
|----------------------------------------------------------------------------------------------------|-----------------------------------|
| Document Key Date:                                                                                                    | From: 10/29/2014  Thru 10/29/2014 |
| Start of Care:                                                                                                    | From: Thru                        |
| Patient:                                                                                                    | All                               |
| Care Providers:                                                                                                    | None                              |
| Discipline:                                                                                                    | All                               |
| Payer Type:                                                                                                    | All                               |
| Document Type:                                                                                                    | All                               |
| Status:                                                                                                    | Finalized                         |
| Date E-Signed:                                                                                                    | <b>•</b>                          |
| Search Document Key Date                                                                                                    |                                   |
| Evaluation = Certification From Date<br>Recertification = Certification From Date<br>Progress Report = Period Thru Date<br>Treatment Encounter Note = Date of Encounter<br>Therapy Note = Date of Note<br>Discharge Summary = Date of Discharge. |                                   |